The association Portal is now open and here is the link for you to log onto the Portal

https://wi.portal.ogdenre.com/Home\_v2/Login

You will use your email address and the Temporary Password you were provided in the email that was sent to you.

Click LOG IN – Please do not click Sign Up

Now you should see your Dashboard

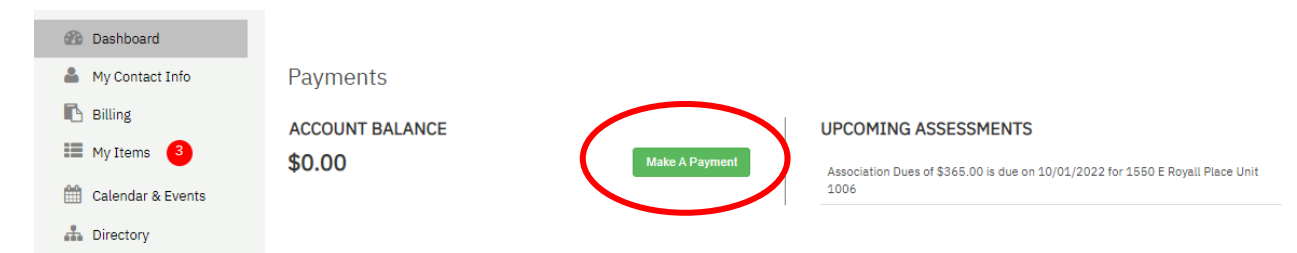

To make a payment - Click Make A Payment

Now you can chose to set up Auto Draft or make a one time or credit card payment.

To set up Auto Draft – Click Auto Draft – Then click Enroll

| Dashboard         | Overview Make a Payment                                                                                                    |  |
|-------------------|----------------------------------------------------------------------------------------------------|--|
| My Contact Info   |                                                                                                    |  |
| Billing           | Click on the link below to be directed to the payment processing center.                                                                             |  |
| My Items 3        | In order to make a OneTime Payment or a Credit/Debit payments, click on the "Make Payment" link below you will be directed to a third party website. |  |
|                   | There you can make payments that will be applied directly to your Association's account.                                                             |  |
| Calendar & Events | Please be advised that a processing fee is charged for any payments made by Credit or Debit Card.                                                    |  |
| Directory         | $\frown$                                                                                                    |  |
| Decumente         |                                                                                                    |  |
| Documents         | Auto-Draft OneTime/CreditCard                                                                                                    |  |

Here you will input your bank information and when done click Enroll in Auto Draft

| Account Type                                                                                                 | Start Date                                                                                                    |
|----------------------------------------------------------------------------------------------------|----------------------------------------------------------------------------------------------------|
| Checking •                                                                                                   | Ť.                                                                                                    |
| Checking Account Number                                                                                      | Bank Routing Number                                                                                               |
| Confirm Checking Account Number                                                                              |                                                                                                    |
| Account                                                                                                    | Property                                                                                                    |
| Association: The Sterling Condominium                                                                        |                                                                                                    |
| 600317374                                                                                                    | 1550 E Royall Place Unit 1006 Milwaukee, WI 53202                                                                 |
| I hereby authorize my assessment payment to debit<br>institution to accept this debit and charge it to my ac | the identified account for the amount indicated above. I recognize this is a courtesy third party servi<br>count. |

eSignature:

If you want to make a one-time payment or credit card payment click to One Time/CreditCard

## Then click Make Payment

Click on the link below to be directed to the payment processing center. In order to make a OneTime Payment or a Credit/Debit payments, click on the "N There you can make payments that will be applied directly to your Association's ¢ Please be advised that a processing fee is charged for any payments made by C

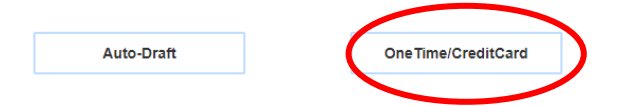

This will take you to the bank website and you will need to accept their terms and conditions (please make sure there is only 1 email address in the email address field.) Scroll down and chose to Pay by eCheck or Pay by Card (The credit card companies charge a 4% fee to pay by card, even if you put in your debit card). From there you will complete what is necessary.

Currently we are still in the process of adding documents to the site, so please be patient with us while we upload documents. You will be able to view and download these once they are uploaded. We will keep the monthly approved financials and approved minutes here. You will find these on the left side under Documents – Here you will click on the Documents you want to view and the folder will open up and you can choose the documents.